# Esempio di configurazione di PIX/ASA e VPN Client per VPN Internet pubblica su Memory Stick

### Sommario

Introduzione Prerequisiti Requisiti Componenti usati Prodotti correlati Convenzioni Premesse Hairpinning o inversione a U Configurazioni Esempio di rete Configurazione CLI di PIX/ASA Configurazione di ASA/PIX con ASDM Configurazione client VPN Verifica Verifica client VPN Risoluzione dei problemi Informazioni correlate

# **Introduzione**

In questo documento viene descritto come configurare un'appliance ASA Security 7.2 e versioni successive per eseguire IPSec su una chiave. Questa configurazione è applicabile quando l'ASA non permette lo split tunneling e gli utenti si connettono direttamente all'ASA prima di potersi collegare a Internet.

**Nota:** nella versione 7.2 e successive di PIX/ASA, la parola chiave *intra-interface* permette a tutto il traffico di entrare e uscire dalla stessa interfaccia, e non solo al traffico IPsec.

Per completare una configurazione simile su un router del sito centrale, fare riferimento agli <u>esempi di configurazione di router e client VPN</u> per Internet pubblico su una Memory Stick.

Per ulteriori informazioni sullo scenario in cui il PIX hub reindirizza il traffico dal client VPN al PIX spoke, fare riferimento all'<u>esempio di configurazione dell'autenticazione TACACS+</u> 7.x Enhanced <u>Spoke-to-Client VPN</u>.

Nota: per evitare una sovrapposizione di indirizzi IP nella rete, assegnare un pool di indirizzi IP

completamente diverso al client VPN (ad esempio, 10.x.x.x, 172.16.x.x e 192.168.x.x). Questo schema di indirizzamento IP è utile per risolvere i problemi relativi alla rete.

### **Prerequisiti**

#### **Requisiti**

Prima di provare questa configurazione, accertarsi di soddisfare i seguenti requisiti:

- Hub PIX/ASA Security Appliance deve eseguire la versione 7.2 o successive
- Cisco VPN Client versione 5.x

#### Componenti usati

Le informazioni di questo documento si basano sulle versioni 8.0.2 e 5.0 di Cisco VPN Client per appliance di sicurezza PIX o ASA.

Le informazioni discusse in questo documento fanno riferimento a dispositivi usati in uno specifico ambiente di emulazione. Su tutti i dispositivi menzionati nel documento la configurazione è stata ripristinata ai valori predefiniti. Se la rete è operativa, valutare attentamente eventuali conseguenze derivanti dall'uso dei comandi.

#### Prodotti correlati

Questa configurazione può essere utilizzata anche con Cisco PIX Security Appliance versione 7.2 e successive.

#### **Convenzioni**

Fare riferimento a <u>Cisco Technical Tips Conventions per ulteriori informazioni sulle convenzioni</u> <u>dei documenti.</u>

### **Premesse**

#### Hairpinning o inversione a U

Questa funzionalità è utile per il traffico VPN che entra in un'interfaccia ma che viene quindi instradato all'esterno della stessa interfaccia. Ad esempio, se si dispone di una rete VPN hub e spoke, in cui l'appliance di sicurezza è l'hub, e le reti VPN remote sono spoke, affinché uno spoke comunichi con un altro spoke, il traffico deve passare all'appliance di sicurezza e quindi essere di nuovo indirizzato all'altro spoke.

Usare il comando **same-security-traffic** per consentire al traffico di entrare e uscire dalla stessa interfaccia.

**Nota: il** hairpinning o l'inversione a U è applicabile anche per la comunicazione tra client VPN e client VPN.

# **Configurazioni**

In questa sezione vengono presentate le informazioni necessarie per configurare le funzionalità descritte più avanti nel documento.

Nota: per ulteriori informazioni sui comandi menzionati in questa sezione, usare lo <u>strumento di</u> <u>ricerca</u> dei comandi (solo utenti <u>registrati</u>).

#### Esempio di rete

Nel documento viene usata questa impostazione di rete:

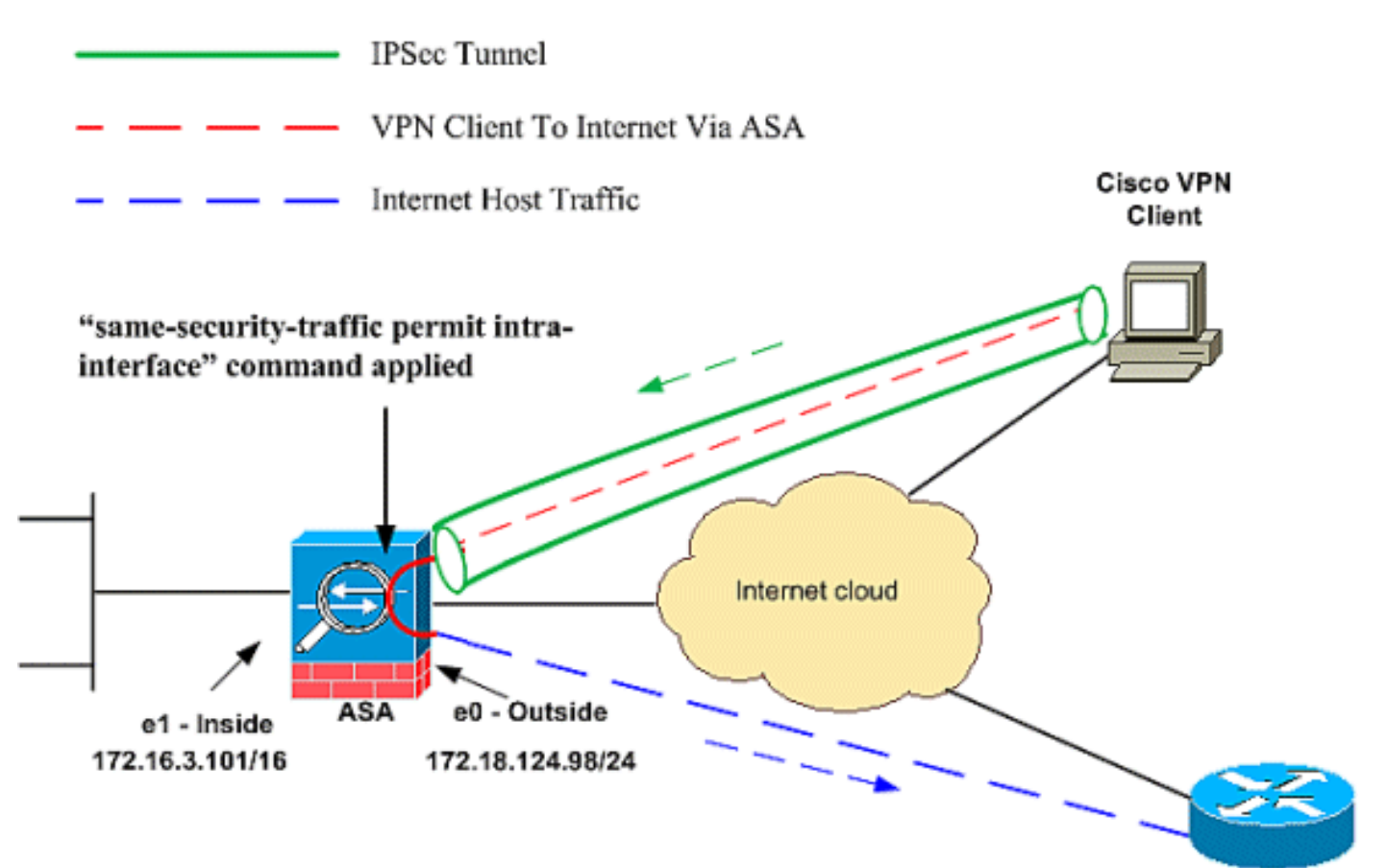

Public Internet

### Configurazione CLI di PIX/ASA

• <u>PIX/ASA</u>

| Esegui configurazione su PIX/ASA |  |  |
|----------------------------------|--|--|
|                                  |  |  |
| PIX Version 8.0(2)               |  |  |
| names                            |  |  |
| !                                |  |  |
| interface Ethernet0              |  |  |
| nameif outside                   |  |  |
|                                  |  |  |

```
security-level 0
ip address 172.18.124.98 255.255.255.0
interface Ethernet1
nameif inside
security-level 100
ip address 172.16.3.101 255.255.255.0
!
interface Ethernet2
shutdown
no nameif
no security-level
no ip address
!
interface Ethernet3
shutdown
no nameif
no security-level
no ip address
1
interface Ethernet4
shutdown
no nameif
no security-level
no ip address
!
interface Ethernet5
shutdown
no nameif
no security-level
no ip address
!
enable password 8Ry2YjIyt7RRXU24 encrypted
passwd 2KFQnbNIdI.2KYOU encrypted
hostname pixfirewall
ftp mode passive
!--- Command that permits IPsec traffic to enter and
exit the same interface. same-security-traffic permit
intra-interface
access-list 100 extended permit icmp any any echo-reply
pager lines 24
logging enable
logging buffered debugging
mtu outside 1500
mtu inside 1500
ip local pool vpnpool
  192.168.10.1-192.168.10.254 mask 255.255.255.0
no failover
monitor-interface outside
monitor-interface inside
icmp permit any outside
no asdm history enable
arp timeout 14400
nat-control !--- The address pool for the VPN Clients. !-
-- The global address for Internet access used by VPN
Clients. !--- Note: Uses an RFC 1918 range for lab
setup. !--- Apply an address from your public range
provided by your ISP.
global (outside) 1 172.18.124.166
!--- The NAT statement to define what to encrypt (the
```

addresses from the vpn-pool). nat (outside) 1 192.168.10.0 255.255.255.0 nat (inside) 1 0.0.0.0 0.0.0.0 static (inside,outside) 172.16.3.102 172.16.3.102 netmask 255.255.255.255 access-group 100 in interface outside route outside 0.0.0.0 0.0.0.0 172.18.124.98 1 timeout xlate 3:00:00 timeout conn 1:00:00 half-closed 0:10:00 udp 0:02:00 icmp 0:00:02 timeout sunrpc 0:10:00 h323 0:05:00 h225 1:00:00 mgcp 0:05:00 timeout mgcp-pat 0:05:00 sip 0:30:00 sip\_media 0:02:00 timeout uauth 0:05:00 absolute !--- The configuration of group-policy for VPN Clients. group-policy clientgroup internal group-policy clientgroup attributes vpn-idle-timeout 20 !--- Forces VPN Clients over the tunnel for Internet access. split-tunnel-policy tunnelall no snmp-server location no snmp-server contact snmp-server enable traps snmp !--- Configuration of IPsec Phase 2. crypto ipsec transform-set myset esp-3des esp-sha-hmac !--- Crypto map configuration for VPN Clients that connect to this PIX. crypto dynamic-map rtpdynmap 20 set transform-set myset !--- Binds the dynamic map to the crypto map process. crypto map mymap 20 ipsec-isakmp dynamic rtpdynmap !--- Crypto map applied to the outside interface. crypto map mymap interface outside !--- Enable ISAKMP on the outside interface. isakmp identity address isakmp enable outside !--- Configuration of ISAKMP policy. isakmp policy 10 authentication pre-share isakmp policy 10 encryption 3des isakmp policy 10 hash sha isakmp policy 10 group 2 isakmp policy 10 lifetime 86400 isakmp policy 65535 authentication pre-share isakmp policy 65535 encryption 3des isakmp policy 65535 hash sha isakmp policy 65535 group 2 isakmp policy 65535 lifetime 86400 telnet timeout 5 ssh timeout 5 console timeout 0 !--- Configuration of tunnel-group with group information for VPN Clients. tunnel-group rtptacvpn type ipsec-ra

| <pre>! Configuration of group parameters for the VPN Clients. tunnel-group rtptacvpn general-attributes address-pool vpnpool</pre>                                                                                                    |
|----------------------------------------------------------------------------------------------------|
| <pre>! Disable user authentication. authentication-server- group none</pre>                                                                                                    |
| <pre>! Bind group-policy parameters to the tunnel-group<br/>for VPN Clients. default-group-policy clientgroup<br/>tunnel-group rtptacvpn ipsec-attributes<br/>pre-shared-key *</pre>                                                                                                    |
| !                                                                                                    |
| class-map inspection_default<br>match default-inspection-traffic<br>!                                                                                                    |
|                                                                                                    |
| <pre>class inspection_default<br/>inspect dns maximum-length 512<br/>inspect ftp<br/>inspect h323 h225<br/>inspect h323 ras<br/>inspect netbios<br/>inspect rsh<br/>inspect rtsp<br/>inspect skinny<br/>inspect skinny<br/>inspect sqlnet<br/>inspect sumpc<br/>inspect tftp<br/>inspect tftp<br/>inspect sip</pre> |
| inspect xdmcp                                                                                                    |
| 1                                                                                                    |
| service-policy global_policy global<br>Cryptochecksum:lalad58226e700404e1053159f0c5fb0<br>: end                                                                                                    |

### Configurazione di ASA/PIX con ASDM

Per configurare Cisco ASA come server VPN remoto con ASDM, completare la procedura seguente:

1. Scegliere **Procedure guidate > Creazione guidata VPN IPSec** dalla finestra Home.

| 💏 Cisco ASDM 6.0 fo | r PIX - 172.16.3.101                                         |                   |
|---------------------|--------------------------------------------------------------|-------------------|
| File View Tools     | Wizards Window Help                                          |                   |
| Home 🖧 Cor          | Startup Wizard                                               | Back 🕥 Forward 🦻  |
|                     | IPsec VPN Wizard                                             |                   |
| Add Delete          | High Availability and Scalability W<br>Packet Capture Wizard | izard             |
| 172.16.3.101        | General Lio                                                  | ense              |
|                     | Host Name                                                    |                   |
|                     | PIX Version:                                                 | : Device Uptime:  |
|                     | ASDM Versit                                                  | on: Device Type:  |
|                     | Firewall Mo:                                                 | de: Context Mode: |
|                     | Total Flash                                                  | Total Memory:     |
|                     | VPN Tunnels                                                  | IPcoc:            |
|                     | INC,                                                         | 1000              |

2. Scegliere il tipo di tunnel VPN di **accesso remoto** e verificare che l'interfaccia tunnel VPN sia impostata come desiderato

| Lesiderato. |                                                                                                    |                                                                                                    |
|-------------|----------------------------------------------------------------------------------------------------|----------------------------------------------------------------------------------------------------|
| WPN Wizard  |                                                                                                    | ×.                                                                                                    |
| VPN Wizard  | VPN Tunnel Type (Step 1 of)                                                                                                    |                                                                                                    |
|             | Use this wizard to configure new site-to-<br>tunnel between two devices is called a si<br>established by calls from remote users su | site VPN tunnels or new remote access VPN tunnels. A<br>te-to-site tunnel and is bidirectional. A tunnel<br>ich as telecommuters is called remote access tunnel. |
| ISP UTIL    | This wizard creates basic tunnel configur                                                                                           | ations that you can edit later using the ASDM.                                                                                                    |
| Corporate   | VPN Tunnel Type:                                                                                                    | Site to Site VPN                                                                                                    |
| THE H       | C Site-to-Site                                                                                                    | Remote                                                                                                    |
|             | Remote Access                                                                                                    | VPN Remote Access                                                                                                    |
| CA D        | VPN Tunnel Interface:                                                                                                    | •                                                                                                    |
|             | Enable inbound IPsec sessions to by authorization access lists still apply t                                                        | pass interface access lists. Group policy and per-user<br>o the traffic.                                                                                         |
|             |                                                                                                    | ≤Back Next> Einish Cancel Help                                                                                                    |

3. L'unico tipo di client VPN disponibile è già selezionato. Fare clic su Next

| (Avanti).    |                                                                                                    |
|--------------|----------------------------------------------------------------------------------------------------|
| 💼 VPN Wizard | ×                                                                                                    |
| VPN Wizard   | Remote Access Client (Step 2 of)                                                                                                    |
|              | Remote access users of various types can open VPN tunnels to this PIX. Select the type of VPN client for this tunnel.                                                                                                    |
|              | B VPN Client Type:                                                                                                    |
| (Corporate)  | Cisco VPN Client, Release 3.x or higher,                                                                                                    |
| Network      | or other Easy VPN Remote product                                                                                                    |
|              | <ul> <li>C Microsoft Windows client using L2TP over IPsec</li> <li>Specify the PPP authentication protocol. If a protocol is not specified on the remote client, do not specify it.</li> <li>□ PAP □ CHAP □ MS-CHAP-V1 □ MS-CHAP-V2 □ EAP-PROXY</li> <li>Specify if the client will send tunnel group name as - username@tunnelgroup.</li> <li>□ Client will send tunnel group name as username@tunnelgroup.</li> <li>If pre-shared authentication is used with this option then DefaultRAGroup's pre-shared liey and ppp authentication are also modified.</li> </ul> |
|              | ≤Back Next > Einish ⊆ancel Help                                                                                                    |

4. Immettere un nome per il nome del gruppo di tunnel. Specificare le informazioni di autenticazione da utilizzare.In questo esempio viene scelta la **chiave già condivisa**.

| 💼 VPN Wizard                                                                    | X                                                                                                    |
|---------------------------------------------------------------------------------|----------------------------------------------------------------------------------------------------|
| VPN Wizard                                                                      | VPN Client Authentication Method and Tunnel Group Name (Step 3 of)                                                                                                    |
| Brands<br>Brands<br>Fish<br>Fish<br>Fish<br>Fish<br>Fish<br>Fish<br>Fish<br>Fis | The PIX allows you to group remote access tunnel users based on common connection parameters<br>and client attributes configured in the subsequent screens. Configure authentication method and<br>tunnel group for this remote connection. Use the same tunnel group name for the device and the<br>remote client.<br>Authentication Method<br>Pre-shared key<br>Pre-Shared Key: cisco123<br>Certificate<br>Certificate Signing Algorithm: rsa-sig |
| JUM                                                                             | Certificate Name:                                                                                                    |
| 58-                                                                             | Tunnel Group Tunnel Group Name: rtptacypn                                                                                                    |
|                                                                                 | <u>≤Back</u> Next> Einish: ⊆ancel Help                                                                                                    |

**Nota:** non è possibile nascondere/crittografare la chiave già condivisa sull'ASDM. Infatti, l'ASDM deve essere utilizzata solo da utenti che hanno configurato l'ASA o da utenti che hanno assistito il cliente nella configurazione.

5. Specificare se si desidera che gli utenti remoti vengano autenticati nel database degli utenti locale o in un gruppo di server AAA esterno.Nota: aggiungere gli utenti al database locale nel passo 6.Nota: per informazioni su come configurare un gruppo di server AAA esterno tramite ASDM, fare riferimento all'esempio di configurazione dell'autenticazione e dell'autorizzazione PIX/ASA 7.x per utenti VPN tramite ASDM.

| 🙀 VPN Wizard                                                                                                    | ×                                                                                                    |
|----------------------------------------------------------------------------------------------------|----------------------------------------------------------------------------------------------------|
| VPN Wizard                                                                                                    | Client Authentication (Step 4 of)                                                                                                    |
| and a second a second | To authenticate remote users using local device user database, select the first option below.<br>You can create user accounts in the next step.<br>To use external AAA servers instead, select the second option. You can select an existing AAA<br>server group or create a new one using the New button below.<br>To manage all other AAA settings, go to Configuration > Device Management > Users/AAA in<br>the main ASDM window. |
| Network                                                                                                    | Authenticate using the local user database                                                                                                    |
|                                                                                                    | C Authenticate using an AAA server group<br>AAA Server Group Name:                                                                                                    |
|                                                                                                    |                                                                                                    |
|                                                                                                    | <u>≤Back N</u> ext> Einish <u>C</u> ancel <u>H</u> elp                                                                                                    |

6. Se necessario, aggiungere utenti al database locale.Nota: non rimuovere gli utenti correnti da questa finestra. Scegliere Configurazione > Amministrazione dispositivi > Amministrazione > Account utente nella finestra principale di ASDM per modificare le voci esistenti nel database o rimuoverle dal database.

| 💏 VPN Wizard                                                                                                    |                                                                                                    | ×                                                                                                    |
|----------------------------------------------------------------------------------------------------|----------------------------------------------------------------------------------------------------|----------------------------------------------------------------------------------------------------|
| VPN Wizard                                                                                                    | User Accounts (Step 5 of 11)                                                                                    |                                                                                                    |
| erando<br>erando<br>erando | Add new users into the user authent<br>or to remove them from the databas<br>Users/AAA > User Accounts in the m | ication database. To edit existing entries in the database<br>e, go to Configuration > Device Management ><br>ain ASDM window. |
| ното                                                                                                    | User to Be Added                                                                                                |                                                                                                    |
| Corporate<br>Network                                                                                                    | Usernamé:                                                                                                    | stick                                                                                                    |
|                                                                                                    | Password (optional):                                                                                            | Delete                                                                                                    |
|                                                                                                    | Confirm Password (optional):                                                                                    |                                                                                                    |
|                                                                                                    |                                                                                                    | - Park   Mosta   Circle   Carried   High                                                                                       |
|                                                                                                    |                                                                                                    | Z Dack Next > Disse Cancel Help                                                                                                |

7. Definire un pool di indirizzi locali da assegnare dinamicamente ai client VPN remoti quando si

connettono.

| 📸 VPN Wizard         |                                                      | ×                                                       |
|----------------------|------------------------------------------------------|---------------------------------------------------------|
| VPN Wizard           | Address Pool (Step 6 of 11)                          |                                                         |
|                      | Enter a pool of local addresses to be us<br>clients. | ed for assigning dynamic IP addresses to remote VPN     |
| Corporato<br>Network | Tunnel Group Name :                                  | rtptacvpn                                               |
| The state            | Pool Name:                                           | vpnpool                                                 |
|                      | -Pool Settings                                       |                                                         |
|                      | Range Start Address:                                 | 192.168.10.1                                            |
|                      | Range End Address:                                   | 192,168,10,254                                          |
|                      | Subnet Mask:                                         | 255.255.255.0                                           |
| S.P-                 |                                                      |                                                         |
|                      |                                                      | <u>≤Back N</u> ext > Einish, <u>Cancel</u> <u>H</u> elp |

8. *Facoltativo:* Specificare le informazioni sui server DNS e WINS e un nome di dominio predefinito da inserire nei client VPN remoti.

| 📸 VPN Wizard | ×                                                                                                    |
|--------------|----------------------------------------------------------------------------------------------------|
| VPN Wizard   | Attributes Pushed to Client (Optional) (Step 7 of 11)                                                                                                    |
|              | Attributes you configure below are pushed to the VPN client when the client connects to the PIX. If you do not want an attribute pushed to the client, leave the corresponding field blank. |
| Corporate")  | Tunnel Group: rtptacvpn                                                                                                    |
| Norwork      | Primary DNS Server:                                                                                                    |
|              | Secondary DNS Server:                                                                                                    |
|              | Primary WINS Server:                                                                                                    |
|              | Secondary WINS Server:                                                                                                    |
| SA-          | Default Domain Name:                                                                                                    |
|              | <u>≤ Back</u> <u>N</u> ext > Einish <u>ancel</u> <u>H</u> elp                                                                                                    |

 Specificare i parametri per IKE, noto anche come IKE fase 1.Le configurazioni su entrambi i lati del tunnel devono corrispondere esattamente, ma il client VPN Cisco sceglie automaticamente la configurazione appropriata per se stesso. Sul PC client non è necessaria alcuna configurazione IKE.

|                                                                                                    |                                                                                                    | ~               |
|----------------------------------------------------------------------------------------------------|----------------------------------------------------------------------------------------------------|-----------------|
| VPN Wizard                                                                                                    | IKE Policy (Step 8 of 11)                                                                                                    | 12.02<br>0.0000 |
|                                                                                                    | Select the encryption algorithm, authentication algorithm, and Diffie-Hellman group for the<br>devices to use to negotiate an Internet Key Exchange (IKE) security association between<br>them. Configurations on both sides of the connection must match exactly. |                 |
| Contraction of the second second seco | Encryption: 3DES                                                                                                    |                 |
|                                                                                                    | DH Group:                                                                                                    |                 |
|                                                                                                    | < Back   Nevt >   Eloich   Caricel   He                                                                                                    |                 |

10. Specificare i parametri per IPSec, noto anche come IKE fase 2.Le configurazioni su entrambi i lati del tunnel devono corrispondere esattamente, ma il client VPN Cisco sceglie automaticamente la configurazione appropriata per se stesso. Sul PC client non è necessaria alcuna configurazione IKE.

| 💏 VPN Wizard                     | ×                                                                                                    |
|----------------------------------|----------------------------------------------------------------------------------------------------|
| VPN Wizard                       | IPsec Encryption and Authentication (Step 9 of 11)                                                                                                   |
| Brandh<br>Brandh<br>FSP<br>Homme | Select the encryption and authentication algorithms for this IPsec VPN tunnel. Configurations<br>on both sides of the connection must match exactly. |
| Consortante<br>Internationalité  | Encryption: SES                                                                                                    |
|                                  | ≤Back Next > Einish ⊆ancel Help                                                                                                    |

11. Specificare gli eventuali host interni o reti che possono essere esposti agli utenti VPN remoti.Se si lascia vuoto questo elenco, gli utenti VPN remoti possono accedere all'intera rete interna dell'appliance ASA.In questa finestra è anche possibile abilitare il tunneling suddiviso. Il tunneling ripartito cripta il traffico diretto alle risorse definite in precedenza in questa procedura e fornisce l'accesso non crittografato a Internet in senso lato evitando il tunneling del traffico. Se il tunneling suddiviso *non* è abilitato, tutto il traffico proveniente dagli utenti VPN remoti viene tunneling verso l'appliance ASA. In base alla configurazione, questa operazione può richiedere un uso intensivo della larghezza di banda e del processore.

| VPN Wizard  | Address Translation Exemption and Split Tunneling (Op                                                                                                    | ptional) (Step 10 of 11)                                                                                                 |
|-------------|----------------------------------------------------------------------------------------------------|----------------------------------------------------------------------------------------------------|
|             | Network Address Translation (NAT) is used to hide the interna<br>make exceptions to NAT to expose the entire or part of the in<br>users protected by VPN.<br>To expose the entire network behind the most secure interfa-<br>leave the selection list blank. | al network from outside users. You can<br>nternal network to authenticated remot<br>ace to remote VPN users without NAT, |
| (Corporate) |                                                                                                    | Selected Hosts/Networks:                                                                                                 |
| THE A       | Host/Network                                                                                                    | Add                                                                                                    |
|             | Address: any                                                                                                    | Delete                                                                                                    |
| S.P         | Enable split tunneling to let remote users have simultane<br>defined above, and unencrypted access to the internet.                                                                                                    | ous encrypted access to the resources                                                                                    |
|             | < Back Ne                                                                                                    | ext >   Finish   Cancel   Help                                                                                           |

12. Questa finestra mostra un riepilogo delle azioni intraprese. Se la configurazione è soddisfacente, fare clic su **Fine**.

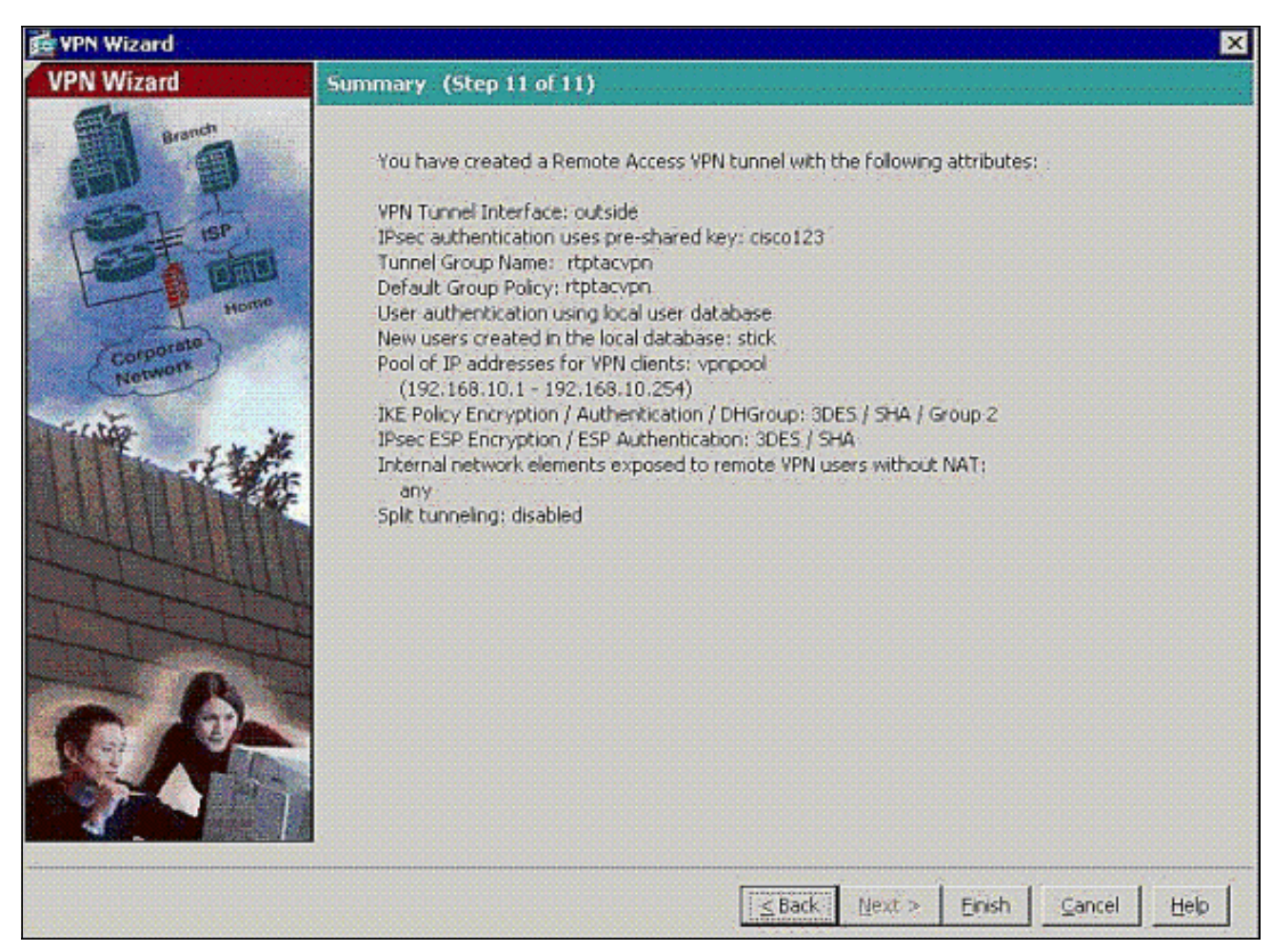

13. Configurare il comando **same-security-traffic** per abilitare il traffico tra due o più host connessi alla stessa interfaccia quando si seleziona la casella di controllo come mostrato:

| Home Ra Configuration M                                                                                  | v Help<br>onitoring 🔲 Save 🙉 Refi                                                                                                    | Look For           | Forwe         | rd 🦻 H            | elp Find                        | ·<br>T       | ili.ili. |
|----------------------------------------------------------------------------------------------------|----------------------------------------------------------------------------------------------------|--------------------|---------------|-------------------|---------------------------------|--------------|----------|
| Device Setup                                                                                             | Configuration > Device S                                                                                                    | Setup > Interfa    | ces           | 1 0               | - 1                             |              | C        |
| Startup Wizard                                                                                           | Interface                                                                                                    | Name               | Enabled       | Security<br>Level | IP Address                      | SI           | Add 🔫    |
| E-49+ Routing                                                                                            | Ethernet0                                                                                                    | outside            | Yes           | 0                 | 172,18.124.98                   | 255.2        |          |
| Device Name/Password                                                                                     | Ethernet1                                                                                                    | inside             | Yes           | 100               | 172.16.3.101                    | 255.2        | Edit     |
| System Time                                                                                              | Ethernet2                                                                                                    |                    | No            | 1.2.              |                                 | 1.1          | Dalasia  |
|                                                                                                    | Ethernet3                                                                                                    |                    | No            |                   |                                 |              | Teola    |
|                                                                                                    | Ethernet4                                                                                                    |                    | No            |                   |                                 |              |          |
|                                                                                                    | Ethernet5                                                                                                    |                    | No            |                   |                                 | 1.1          |          |
|                                                                                                    |                                                                                                    |                    |               |                   |                                 |              |          |
| A Device Setup                                                                                           |                                                                                                    |                    |               |                   |                                 |              |          |
| A Device Setup                                                                                           |                                                                                                    |                    |               |                   |                                 |              |          |
| Device Setup<br>Firewall                                                                                 |                                                                                                    |                    |               |                   |                                 |              |          |
| Device Setup<br>Firewall<br>Remote Access VPN                                                            | ✓[                                                                                                    | wo or more inter   | faces which a | are configure     | ed with same secur              | ky levels    |          |
| Device Setup         Firewall         Remote Access VPN         Ste-to-Ske VPN         Device Management | ✓ Enable traffic between to the first of the traffic between to the traffic between to | two or more interl | faces which a | are configure     | ed with same secur<br>interface | ity levels : |          |

14. Scegliere **Configurazione > Firewall > Regole NAT**, quindi fare clic su **Aggiungi regola NAT dinamica** per creare questa traduzione dinamica con l'uso di ASDM.

| Cisco ASDM 6.0 for PIX - 172.16.3. | 101                                            |                     |                            |
|------------------------------------|------------------------------------------------|---------------------|----------------------------|
| File View Tools Wizards Window     | Help                                           | Loc                 | kFor:                      |
| Home 🔥 Configuration 🔗 Mor         | nitoring 🔚 Save 🛞 Refresh 🔇 Back (             | Derward ? Help      |                            |
| Device List 🖃 🕫 🗙                  | Configuration > Firewall > NAT Rules           |                     |                            |
| Add Delete S Connect               | 🗣 Add 🔸 📑 Edit. 🏥 Delete 🔶 🗳                   | 🕺 🖻 🏨 - 🔍 Find 🖽 Di | igram 💐 Packet Trace       |
| 172.16.3.101                       | Add Static NAT Rule                            | [                   | - Filter Clear 🔀           |
|                                    | Add Dynamic NAT Rule                           | Original            | Transla                    |
|                                    | Add NAT Exempt Rule                            | Destination Service | Interface Ad               |
|                                    | Add Static Policy NAT Rule                     |                     |                            |
|                                    | Add Dynamic Policy NAT Rule                    |                     |                            |
|                                    | 👲 Insert                                       |                     |                            |
| Firewall of 0 ×                    | Tinsert After                                  |                     |                            |
| - 9 Access Rules                   |                                                |                     |                            |
| - Q Service Policy Rules           |                                                |                     |                            |
| AAA Rules                          |                                                |                     |                            |
| URL Filtering Servers              |                                                |                     |                            |
| - Detection                        |                                                |                     |                            |
| E-Im Objects                       |                                                |                     |                            |
| a a horaited                       |                                                |                     |                            |
|                                    |                                                |                     |                            |
|                                    |                                                |                     |                            |
|                                    |                                                |                     |                            |
|                                    |                                                |                     |                            |
| Device Setup                       |                                                |                     |                            |
| Receival                           | 4                                              |                     | henenenenenenenen <b>s</b> |
| Remote Access VPN                  | #                                              |                     | - 🔹 🔲                      |
| Ste-to-Site VPN                    | Source Address Real Addres                     | s NAT Type          | Destination Address        |
| Device Management                  | Enable traffic through the firewall without an | dress translation   |                            |

15. Scegliere inside come interfaccia di origine e immettere gli indirizzi che si desidera utilizzare per NAT. Per Traduci indirizzo su interfaccia, scegliete esterno e fate clic su OK

| urce:      | 0.0.0.0                           | -                                   |        |
|------------|-----------------------------------|-------------------------------------|--------|
| slated     |                                   |                                     |        |
| lect a glo | bal pool for dynamic translation. |                                     |        |
| Pool IE    | Interface                         | Addresses Pool                      |        |
| 0          | (outbound)                        | Same as original address (identity) |        |
| 0          | (inbound)                         | Same as original address (identity) |        |
| 1          | outside                           | 172.18.124.166                      | Manage |
|            |                                   |                                     |        |
|            |                                   |                                     |        |
|            |                                   |                                     |        |
| opectio    | n Settinos                        |                                     |        |

16. Scegliere **esterno** come interfaccia di origine e immettere gli indirizzi che si desidera utilizzare per NAT. Per Traduci indirizzo su interfaccia, scegliete **esterno** e fate clic su

| terrace: joi | 1tside<br>12 168 10 0           | <u> </u>                            |        |
|--------------|---------------------------------|-------------------------------------|--------|
| slated       |                                 |                                     |        |
| ect a globa  | I pool for dynamic translation. |                                     |        |
| Pool ID      | Interface                       | Addresses Pool                      |        |
| 0            | (outbound)                      | Same as original address (identity) |        |
| 0            | (inbound)                       | Same as original address (identity) |        |
| 1            | outside                         | 172.18.124.166                      | Manage |
|              |                                 |                                     |        |
|              |                                 |                                     |        |
|              |                                 |                                     |        |

17. La traduzione viene visualizzata in Regole di conversione in **Configurazione > Firewall > Regole** NAT.

| Cisco ASDM 6.0 for PIX - 172.                              | 16.3.101          |                       |                              |                                                                                                    |                              |                |            |
|------------------------------------------------------------|-------------------|-----------------------|------------------------------|----------------------------------------------------------------------------------------------------|------------------------------|----------------|------------|
| le <u>V</u> iew <u>T</u> ools Wi <u>z</u> ards <u>W</u> ir | ndow <u>H</u> elp |                       |                              |                                                                                                    | Look                         | For:           |            |
| home 🖧 Configuration                                       | Monitoring        | 🔚 Save 🔇              | Refresh 🔇 Back 🔇             | ) Forward 🧖 Help                                                                                                    |                              |                |            |
| )evice List _⊟ ≏ ×                                         | Configura         | tion > Firewall >     | NAT Rules                    |                                                                                                    |                              |                |            |
| Add 📋 Delete 🚿 Connect                                     | 🗣 Add             | • 🗹 Edit 📋 (          | Delete 🛉 🗲 👗                 | B - QF                                                                                                    | ind 🔛 Diagram                | 2 Packet Tra   | ace        |
| - A 10.77.241.143<br>- A 172.16.3.101                      | Filter: Or        | iginal Source         |                              | II.                                                                                                    |                              | Filter         | Clear 🛛    |
|                                                            |                   |                       |                              | Original                                                                                                    |                              |                | Translated |
|                                                            | #                 | Type                  | Source                       | Destination                                                                                                    | Service 1                    | Interface      | Addres     |
|                                                            | 🖂 inside          |                       |                              |                                                                                                    |                              |                | CONTRACTOR |
| 1                                                          | 1                 | Dynamic               | 🛃 0.0.0.0                    |                                                                                                    | outsid                       | 8              | 172.18.124 |
|                                                            | 2                 | Dynamic               | 192.168.10.0                 |                                                                                                    | outside                      | 8              | 172.18.124 |
| Advanced                                                   |                   |                       |                              |                                                                                                    |                              |                |            |
| Device Setup                                               |                   |                       |                              |                                                                                                    |                              |                |            |
| Firewall                                                   | •                 |                       |                              |                                                                                                    |                              |                | <u>•</u>   |
| Remote Access VPN                                          |                   | <b></b><br>0.0.0.     | 0 0000                       | 172 18                                                                                                    | 124.166                      | <u>1</u>       | E          |
| Ste-to-Site VPN                                            |                   |                       |                              | Dynamic                                                                                                    | Des Des                      | tination Addre | 55         |
| Device Management                                          | Enable            | e traffic through the | e firewali without address t | ranslation                                                                                                    |                              |                |            |
|                                                            |                   |                       |                              | and the second second se | and the second second second |                |            |

**Nota 1:** È necessario configurare il comando <u>syspot connection allow-vpn</u>. Il comando <u>show</u> <u>running-config syspot</u> verifica se è configurato.

Nota 2: Aggiungere questo output per il trasporto UDP opzionale:

<u>group-policy clientgroup attributes</u> <u>vpn-idle-timeout 20</u> <u>ipsec-udp enable</u> <u>ipsec-udp-port 10000</u>

split-tunnel-policy tunnelspecified split-tunnel-network-list value splittunnel

**Nota 3:** Configurare questo comando nella configurazione globale dell'accessorio PIX per consentire ai client VPN di connettersi tramite IPsec su TCP:

isakmp ipsec-over-tcp port 10000

**Nota:** fare riferimento al video <u>Hair-Pinning su Cisco ASA</u> per ulteriori informazioni su diversi scenari in cui è possibile utilizzare lo hair-pinning.

#### **Configurazione client VPN**

Completare questa procedura per configurare il client VPN:

#### 1. Scegliere

| 👌 status: D   | isconr     | nected       | VPN CI    | ient - Versi | on 5.0.03.( | 0530 |                  |
|---------------|------------|--------------|-----------|--------------|-------------|------|------------------|
| Connection Er | ntries S   | tatus Cer    | tificates | Log Options  | ; Help      |      |                  |
| Connect       | ter<br>Ner |              | nport     | Modify       | Delete      |      | alialia<br>cisco |
| Connection E  | ntries     | Certificate  | es Log    |              |             |      |                  |
|               | Conne      | ection Entry | 1         |              | Ho          | ist  | Transport        |
|               |            |              |           |              |             |      |                  |
| •             |            |              |           |              |             |      |                  |
| Not connected | ł.         |              |           |              |             |      |                  |

2. Immettere l'indirizzo IP dell'interfaccia esterna PIX e il nome del gruppo di tunnel insieme alla password di

autenticazione.

| VPN Client                                   | Create New VPN Con         | nectio         | n Entry       |                |
|----------------------------------------------|----------------------------|----------------|---------------|----------------|
| Connection Entry: pix                        | 1                          |                |               |                |
| Description: pix                             |                            | ululu<br>cisco |               |                |
| Host: 17.                                    | 18.124.98                  |                |               |                |
| Authentication T                             | ransport   Backup Serve    | rs   Di        | al-Up         |                |
| Group Authentic                              | ation                      | 01             | Mutual Group. | Authentication |
| Name:                                        | rtptacvpn                  |                |               |                |
| Password:                                    | *****                      |                |               |                |
| Confirm Password                             | t:  ******                 |                |               |                |
| C Certificate Authe<br>Name:<br>Send CA Cert | ntication<br>ificate Chain | Ŧ              |               |                |
| Erase User Password                          | E                          |                | Save          | Cancel         |

3. (*Facoltativo*) Fare clic su **Abilita tunneling trasparente** nella scheda Trasporto. (Questa operazione è opzionale e richiede la configurazione PIX/ASA aggiuntiva indicata nella <u>nota</u>

| VPN Client        | Create Ne          | w VPN Conne       | ction Entry |       |
|-------------------|--------------------|-------------------|-------------|-------|
| Connection Entry: | pix1               |                   |             |       |
| Description:      | pix on a stick for | internet connecti | on          | CISCO |
| Host              | 172.18.124.98      |                   |             |       |
| Authentication    | Transport          | Backup Servers    | Dial-Up     |       |
| Enable Tran       | sparent Tunnelin   | g                 |             |       |
| · IPSec ove       | UDP (NAT / P       | AT)               |             |       |
| C IPSec ov        | er TCP TO          | P Port: 10000     |             |       |
|                   |                    |                   |             |       |
|                   |                    |                   |             |       |
|                   |                    |                   |             |       |
| Allow Local       | LAN Access         |                   |             |       |
| Peer response t   | meout (seconds):   | 90                |             |       |
|                   |                    |                   | -           | 1     |

4. Salvare il profilo.

# **Verifica**

Per verificare che la configurazione funzioni correttamente, consultare questa sezione.

Lo <u>strumento Output Interpreter</u> (solo utenti <u>registrati</u>) (OIT) supporta alcuni comandi **show**. Usare l'OIT per visualizzare un'analisi dell'output del comando **show**.

- show crypto isakmp sa: visualizza tutte le associazioni di sicurezza IKE correnti in un peer.
- <u>show crypto ipsec sa</u>: visualizza tutte le SA correnti. Cercare i pacchetti crittografati e decrittografati sull'appliance ASA che definiscono il traffico del client VPN.

Tentare di eseguire il ping o di individuare un indirizzo IP pubblico dal client (ad esempio, www.cisco.com).

**Nota:** non è possibile eseguire il ping dell'interfaccia interna del PIX per la formazione di un tunnel a meno che il comando <u>management-access</u> non sia configurato in modalità di conferma globale.

PIX1(config)#management-access inside
PIX1(config)#show management-access

### Verifica client VPN

Completare questa procedura per verificare il client VPN.

- 1. Fare clic con il pulsante destro del mouse sull'icona di blocco del client VPN presente sulla barra delle applicazioni dopo una connessione riuscita e scegliere l'opzione per **le statistiche** per visualizzare le crittografie e le decrittografazioni.
- 2. Fare clic sulla scheda Dettagli percorso per verificare l'elenco dei tunnel non suddivisi trasmesso dall'accessorio.

# Risoluzione dei problemi

**Nota:** per ulteriori informazioni su come risolvere i problemi relativi alla VPN, consultare il documento sulla <u>risoluzione dei problemi relativi alla VPN</u>.

# Informazioni correlate

- Esempio di configurazione VPN Enhanced Spoke-to-Client per PIX Security Appliance
   versione 7.0
- <u>Cisco VPN Client</u>
- Negoziazione IPSec/protocolli IKE
- Software Cisco PIX Firewall
- <u>Riferimenti per i comandi di Cisco Secure PIX Firewall</u>
- Avvisi sui prodotti per la sicurezza (inclusi PIX)
- Fissaggio per capelli su Cisco ASA
- <u>RFC (Requests for Comments)</u>
- Documentazione e supporto tecnico Cisco Systems